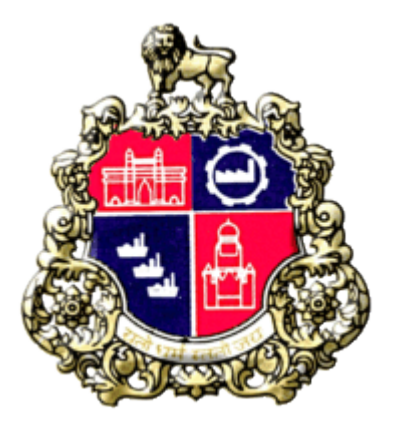

# **Municipal Corporation Greater Mumbai**

## **User Manual for BMC Vendor**

## **Material Testing laboratory**

Version 1.0

Page **1** of **15** 

### 1) BMC Registered Vendor

| ← → C 🔒 portal.mcgm.gov.in/irj/ | portal/anonymous           |                     |            |                                    | 🖈 🕈 🖯 Update                        |
|---------------------------------|----------------------------|---------------------|------------|------------------------------------|-------------------------------------|
|                                 | Search http:               | ://portal.mcgm.go   | v.in       | lotice of land acquisition act 201 | 3   My Family My Responsibility Dri |
| lavigation Content              | About Re<br>BMC & Insights | Citizens Businesses | Partners P | For For<br>rospects Employees      | Your<br>FeedBack                    |
|                                 |                            | STALES"             |            |                                    |                                     |

### • Click on "For Business" tab

|                                       |                  |                             |   | Clic            | k on "For B             | usiness           | 5″                        |                       |                         |
|---------------------------------------|------------------|-----------------------------|---|-----------------|-------------------------|-------------------|---------------------------|-----------------------|-------------------------|
| ← → C @ portal.mogm.gov.in/irj/pc     | rtal/anonymousig | uest_user::english          |   |                 |                         |                   |                           | e 1                   | * * * * *               |
|                                       | 54               | arch                        |   |                 | Downtime alerti D       | Oue to Year-end   | Technical Activities, Pro | duction System will n | ot be available on 01.0 |
| Help Content                          | About<br>BMC     | Maps, Reports<br>& Insights | - | For<br>Tourists | For<br>Citizens         | For<br>Businesses | For<br>Partners           | For<br>Prospects      | For<br>Employees        |
| arious Vari                           | Apply - Licen    | 1545                        |   | Apply -         | Permissions             |                   | Login                     |                       | Î                       |
| lept IDs peri                         | New Busine       | 19.8                        |   | Factor          | у                       | >                 | Check Status - All Ap     | plications            | 1                       |
| IOW getting                           | Shops & Est      | tabilishments               |   | Hoard           | ing                     | >                 | Pandal - (Ganpati / N     | lavratri)             |                         |
| INKED to ONE                          | Trade            |                             | 2 | Buildir         | 0                       | >                 | BMC School                |                       |                         |
| /IyBMC 🛛 📷                            | Projection 8     | & Stall Board               | 2 | Schoo           | 6                       |                   | Pay                       |                       |                         |
| Ruilding ID                           | Advertisem       | ent                         | > | Temp            | orary Requirements      | >                 | Online Payment            |                       |                         |
| ranang ib                             | Movable Ad       | Wertisement                 |   | Film S          | hooting                 |                   | Property Tax              |                       |                         |
|                                       | Deonar Aba       | ttoir                       | 2 | Tenan           | cy                      | >                 | BMC Material Testion      | t als                 |                         |
| 1 1 1 1 1 1 1 1 1 1 1 1 1 1 1 1 1 1 1 | Health Lice      | nses                        | > | Fire.           |                         |                   | Login                     |                       | - II.                   |
| teck out                              | Hawkens          |                             |   | Online          | Vendor Registration     |                   | Coline Deement For 1      | UT1                   |                         |
| MC Website Home Page                  |                  |                             |   | Online          | Product Registration    |                   | Ginne reprinent roll      |                       |                         |
|                                       |                  |                             |   | Online          | Contractor Registration | >                 | Renew                     |                       |                         |
| Barrist R Incident                    |                  |                             |   | Others          |                         | >                 | Duplicate License / P     | Permit                |                         |
| aps, Reports & Insights               |                  |                             |   |                 |                         |                   | Application - Restora     | tione                 |                         |
| wascript=oid(0)                       | EOD8 Circula     | ars & Notifications         |   |                 |                         |                   |                           |                       |                         |

Click on "BMC Material Testing Lab Login".

| ↔ → C @ parts/magm.govin/rs/ | portal/ano nymous?guest_user = engli<br>Search | sh       |                 | Downtime                    | Click on<br>Lab Logi | "BM<br>n" | C Mate            | rial Testing     | alable on 01.    |
|------------------------------|------------------------------------------------|----------|-----------------|-----------------------------|----------------------|-----------|-------------------|------------------|------------------|
| Help Content                 | About Maps, Repo<br>BMC & Insight              | rts<br>s | For<br>Tourists | For<br>Citizens             | For<br>Businesses    |           | For<br>Partners   | For<br>Prospects | For<br>Employees |
| arious Vari                  | Apply - Licenses                               |          | Ξ.              | oply - Permissions          |                      | Login     |                   |                  | i                |
| ept IDs per                  | New Business                                   |          |                 | Factory                     | >                    | Chec      | Status - All Ap   | plications       |                  |
| OW getting                   | Shops & Establishments                         |          | 1.1             | Hoarding                    | 5                    | Pand      | al - (Ganpati / N | kavratri)        |                  |
| INKED to ONE                 | Trade                                          | 5        |                 | Building                    | >                    | BMC       | School            |                  |                  |
| IyBMC                        | Projection & Stall Board                       | >        |                 | School                      |                      | Pay       |                   |                  |                  |
| uilding ID                   | Advertisement                                  | 5        |                 | Temporary Requirements      | >                    | Onlin     | e Payment         |                  |                  |
|                              | Movable Advertisement                          |          | 1.1             | Film Shooting               |                      | Prop      | erty Tax          |                  |                  |
|                              | Deonar Abattoir                                | 2        |                 | Tenancy                     | 2                    | -         | Interial Testing  |                  |                  |
|                              | Health Licenses                                | >        | 1.0             | Fire.                       |                      |           | datenal reseng    | Lao              |                  |
| eck out                      | Hawkens                                        |          |                 | Online Vendor Registration  |                      | Logi      | 1                 |                  |                  |
| AC Website Home Page         |                                                |          |                 | Online Product Registration | 1                    | Unit      | e Payment For     | MTL.             |                  |
| inc medante monie nage       |                                                |          |                 | Online Contractor Registrat | tion >               | Renew     |                   |                  |                  |
|                              |                                                |          |                 | Others                      | >                    | Dupli     | icate License / i | Permit           |                  |
| aps, Reports & Insights      |                                                |          |                 |                             |                      | Appl      | ication - Restors | itions           |                  |
| Theorem                      | EODB Circulars & Notificatio                   | ns       |                 |                             |                      |           |                   |                  |                  |

• Login screen shown as below.

| ← | $\rightarrow$                         | C   |       | devqa | a38.r | ncgn | n.go | ov.in | :800 | 0/sa | ap/l | bc/v | web  | dyn | prc | /sa | p/zp | os_m | ater | ial_te | stin | g_lab | o?sap | o-clie      | nt=90        | 00&si        | ap-la         | ngua       | age=      | EN#        | ŧ    |      |   |  |  |  | Lé | 2 | \$<br>* | - | : | ŧ. |
|---|---------------------------------------|-----|-------|-------|-------|------|------|-------|------|------|------|------|------|-----|-----|-----|------|------|------|--------|------|-------|-------|-------------|--------------|--------------|---------------|------------|-----------|------------|------|------|---|--|--|--|----|---|---------|---|---|----|
| - | A A A A A A A A A A A A A A A A A A A |     |       |       |       |      |      |       |      |      |      |      |      |     |     |     |      |      |      |        | В    | riha  | ann   | बृहन<br>num | मुंबई<br>bai | र्र मह<br>Mu | हानग<br>inici | रपा<br>pal | लिल<br>Cc | का<br>orpo | orat | tior | I |  |  |  |    |   |         |   |   |    |
|   |                                       |     |       |       |       |      |      |       |      |      |      |      |      |     |     |     |      |      |      |        |      |       | Ĩ     | Mate        | erial        | Testi        | ng La         | abor       | ator      | y          |      |      |   |  |  |  |    |   |         |   |   |    |
|   |                                       |     |       |       |       |      |      |       |      |      |      |      |      |     |     |     |      |      |      |        |      |       |       |             |              |              |               |            |           |            |      |      |   |  |  |  |    |   |         |   |   |    |
|   |                                       | Emj | ploye | ee Lo | gin   |      |      |       |      | BI   | мс   | Re   | gist | ere | d V | enc | lor  | _ogi | in   |        |      |       | O     | ther t      | than         | BMC          | : Ven         | dor        | Logi      | in         |      |      |   |  |  |  |    |   |         |   |   |    |
|   |                                       |     |       |       |       |      |      |       |      |      |      |      |      |     |     |     |      |      |      |        |      |       |       |             |              |              |               |            |           |            |      |      |   |  |  |  |    |   |         |   |   |    |
|   |                                       |     |       |       |       |      |      |       |      |      |      |      |      |     |     |     |      |      |      |        |      |       |       |             |              |              |               |            |           |            |      |      |   |  |  |  |    |   |         |   |   |    |
|   |                                       |     |       |       |       |      |      |       |      |      |      |      |      |     |     |     |      |      |      |        |      |       |       |             |              |              |               |            |           |            |      |      |   |  |  |  |    |   |         |   |   |    |
|   |                                       |     |       |       |       |      |      |       |      |      |      |      |      |     |     |     |      |      |      |        |      |       |       |             |              |              |               |            |           |            |      |      |   |  |  |  |    |   |         |   |   |    |
|   |                                       |     |       |       |       |      |      |       |      |      |      |      |      |     |     |     |      |      |      |        |      |       |       |             |              |              |               |            |           |            |      |      |   |  |  |  |    |   |         |   |   |    |
|   |                                       |     |       |       |       |      |      |       |      |      |      |      |      |     |     |     |      |      |      |        |      |       |       |             |              |              |               |            |           |            |      |      |   |  |  |  |    |   |         |   |   |    |
|   |                                       |     |       |       |       |      |      |       |      |      |      |      |      |     |     |     |      |      |      |        |      |       |       |             |              |              |               |            |           |            |      |      |   |  |  |  |    |   |         |   |   |    |

| BMC Re                          | gistered Vendor                                  | Login                                                      |    |      |   |  |
|---------------------------------|--------------------------------------------------|------------------------------------------------------------|----|------|---|--|
| <ul> <li>Click On BM</li> </ul> | C Registered Login.                              |                                                            |    |      |   |  |
|                                 |                                                  |                                                            |    |      |   |  |
| ← → C 🔒 devqa38.mcgm.go         | v.in:8000/sap/oc/webdynpro/sap/zps_material_test | ting_lab?sap-client=900&sap-language=EN#                   |    | ₽ \$ | * |  |
|                                 |                                                  | बृहन्मुंबई महानगरपालिका<br>Brihanmumbai Municipal Corporat | on |      |   |  |
|                                 |                                                  | Material Testing Laboratory                                |    |      |   |  |
| Employee Login                  | BMC Registered Vendor Login                      | Other than BMC Vendor Login                                |    |      |   |  |
|                                 |                                                  |                                                            |    |      |   |  |
|                                 |                                                  |                                                            |    |      |   |  |
|                                 |                                                  |                                                            |    |      |   |  |

• Below screen will display.

| ← | $\rightarrow$ | C       | de          | vqa38.mc | gm.gov  | .in:8000/  | sap/bc/w  | vebdynpi | ro/sap/z | :ps_mater | rial_testi | ing_labi | ?sap-c      | client=9         | 00&sap           | -langu        | uage=E          | N#          |      |        |        |   | É | , ☆ | * |  |
|---|---------------|---------|-------------|----------|---------|------------|-----------|----------|----------|-----------|------------|----------|-------------|------------------|------------------|---------------|-----------------|-------------|------|--------|--------|---|---|-----|---|--|
|   |               |         |             |          |         |            |           |          |          |           |            | Briha    | ৰুচ<br>anmu | हन्मुंब<br>umbai | ई महान<br>i Muni | नगरप<br>icipa | पालिक<br>Il Cor | ग<br>rporat | tior | n      |        |   |   |     |   |  |
|   |               |         |             |          |         |            |           |          |          |           |            |          | M           | laterial         | Testing          | ( Labo        | oratory         |             |      |        |        |   |   |     |   |  |
|   |               | Empl    | loyee       | Login    |         | LAND       | MC Reg    | gistered | Vendor   | Login     |            |          | Othe        | er than          | BMC V            | endor         | r Login         |             |      |        |        | _ |   |     |   |  |
|   |               |         |             |          |         |            |           |          |          |           |            |          |             |                  |                  | E             | nte             | r M         | o    | bile N | 0      |   |   |     |   |  |
|   |               | Mobile  | No:         |          | -       |            |           |          |          |           |            |          |             |                  |                  | <u> </u>      |                 |             |      |        |        |   |   |     |   |  |
|   |               | E       | mail:       |          | OF      | 2          |           |          |          |           |            |          |             |                  |                  |               | - [             | En          | te   | er Ema | ail ID | 1 | ] |     |   |  |
|   | Note<br>Gene  | erate O | e use<br>TP | your ema | il/phon | e registen | ad with y | our Venc | dor id   |           |            |          |             |                  |                  |               | L               |             |      |        |        |   |   |     |   |  |
|   |               |         |             |          |         |            |           |          |          |           |            |          |             |                  |                  |               |                 |             |      |        |        |   |   |     |   |  |
|   |               |         |             |          | \ [     | Clic       | k on      | "Ge      | ener     | ate (     | ΟТΡ        | "        | ]           |                  |                  |               |                 |             |      |        |        |   |   |     |   |  |
|   |               |         |             |          |         |            |           |          |          |           |            |          |             |                  |                  |               |                 |             |      |        |        |   |   |     |   |  |
|   |               |         |             |          |         |            |           |          |          |           |            |          |             |                  |                  |               |                 |             |      |        |        |   |   |     |   |  |
|   |               |         |             |          |         |            |           |          |          |           |            |          |             |                  |                  |               |                 |             |      |        |        |   |   |     |   |  |
|   |               |         |             |          |         |            |           |          |          |           |            |          |             |                  |                  |               |                 |             |      |        |        |   |   |     |   |  |

#### • Click on "Continue"

|                                                                                 |                                        | बृहन्मुंबई महानगरपालिका<br>Brihanmumbai Municipal Corporati | ion     |
|---------------------------------------------------------------------------------|----------------------------------------|-------------------------------------------------------------|---------|
|                                                                                 |                                        | Material Testing Laboratory                                 |         |
| Employee Login                                                                  | BMC Registered Vendor Login            | Other than BMC Vendor Login                                 |         |
| Mobile No: 9321556664<br>OI<br>Email:<br>* OTP:<br>> Continue<br>Regenerate OTP | R<br>ne registered with your Vendor id | Click for Regener                                           | ate OTP |

### • After click on continue button Below screen will display.

|                            |                        |                      |           | बृहन्मुंव<br>Brihanmumb | बई महानगरपालिका<br>ai Municipal Corporation |
|----------------------------|------------------------|----------------------|-----------|-------------------------|---------------------------------------------|
|                            |                        |                      |           | Materi                  | al Testing Laboratory                       |
| ?⊛ Payme                   | nt                     |                      |           |                         | ⊠ logour                                    |
| ✓ Filter                   | *                      |                      |           |                         |                                             |
| Me<br>Downloa<br>MIS Repor | emo No:<br>d Memo Dowi | nload Test Report) D | Q Search  |                         |                                             |
| Application No             | Memo No                | Material Description | Amount    | Status                  |                                             |
| 100000014                  | CC10000005             | CONCRETE CUBE        | 1.380.00  |                         |                                             |
| 100000014                  | BC10000004             | CONCRETE BEAM        | 1,780.00  |                         |                                             |
| 100000014                  | CRC1000004             | CONCRETE CORE        | 19,080.00 |                         |                                             |
| 100000015                  | CC10000006             | CONCRETE CUBE        | 1,380.00  |                         |                                             |
| 100000015                  | BC1000005              | CONCRETE BEAM        | 1,780.00  |                         |                                             |
| 100000015                  | CRC1000005             | CONCRETE CORE        | 19,080.00 |                         |                                             |

• Click on "payment Button" for online payment process.

|                |            |                      |           | बृहन्मुं<br>Brihanmumb | बई महानगरपालिका<br>ai Municipal Corporation |
|----------------|------------|----------------------|-----------|------------------------|---------------------------------------------|
|                |            |                      |           | Mater                  | al Testing Laboratory                       |
| ?⊛ Paymer      | nt         |                      |           |                        | 区 logout                                    |
| ✓ Fitter [C    |            |                      |           |                        |                                             |
| Me             | emo No:    | nload Test Report) D | Q Search  |                        |                                             |
| MIS Repor      | t          |                      |           |                        | _                                           |
| Application No | Memo No    | Material Description | Amount    | Status                 |                                             |
| 100000014      | CC10000005 | CONCRETE CUBE        | 1,380.00  |                        |                                             |
| 100000014      | BC1000004  | CONCRETE BEAM        | 1,780.00  |                        |                                             |
| 100000014      | CRC1000004 | CONCRETE CORE        | 19,080.00 |                        |                                             |
| 100000015      | CC10000006 | CONCRETE CUBE        | 1,380.00  |                        |                                             |
| 100000015      | BC1000005  | CONCRETE BEAM        | 1,780.00  |                        |                                             |
| 100000015      | CRC1000005 | CONCRETE CORE        | 19,080.00 |                        |                                             |

• After Click on paymnet link below bank page will be displayed

| ← → C                                           | D1lbiZjPTkwMA==)/bc/bsp/sap/zps_mtl_onl_pay/search.htm        | 🖻 🖈 🖨 🚨 🗄 |
|-------------------------------------------------|---------------------------------------------------------------|-----------|
|                                                 | बृहन्मुंबई महानगरपालिका<br>Brihanmumbai Municipal Corporation |           |
|                                                 | Online Payment Collection                                     |           |
| Note:<br>1. Field Marked wi<br>2. Please change | th * is Mandatory.<br>browser settings as to allow pop-ups .  |           |
|                                                 | Application No *                                              |           |
|                                                 |                                                               |           |
|                                                 | Get Fees                                                      |           |

• Enter Application Number and click on Get fees Button

| बृहन्मुंबई महानगरपालिका<br>Brihanmumbai Municipal Corporation                                                                |
|----------------------------------------------------------------------------------------------------|
| Online Payment Collection                                                                                                    |
| Note:<br>1. Field Marked with * is Mandatory.<br>2. Please change browser settings as to allow pop-ups .<br>Application No * |
| Get Fees                                                                                                    |

• After click on get fees ,Application Number ,Total amount and payment status will displayed

|                                                                     | बृहन्मुंबई महानगरपालिका<br>Brihanmumbai Municipal Corporation |
|---------------------------------------------------------------------|---------------------------------------------------------------|
|                                                                     | Online Payment Collection                                     |
| Note:<br>1. Field Marked with * is Ma<br>2. Please change browser s | andatory.<br>settings as to allow pop-ups .                   |
|                                                                     | Application No * 100000070                                    |
|                                                                     | Application No * 1000000070                                   |
|                                                                     | Status * Not Paid                                             |
|                                                                     |                                                               |
|                                                                     | Get Fees Continue                                             |

• Click on Continue Button

| Contine Payment Collection for 1000000070  Brihanmumbai Municipal Corporation offers "Online MTL(Material Testing Laboratory) Collection" for payment of charges of selected services. Please read the following instructions before performing any actions: Do not close the browser it may terminate the transaction. On completion of the transaction, Please note the transaction number. Disclaimer - Terms and Conditions The following terms and conditions apply to all online payment facility are requested to please read the carefully before making an online payment. By using the online payment facility on this portal you accept these terms and conditions; Div Ci s only providing a link to the Payment Gateway Service provider which will enable to pay online for Municipal Lake a minimum of two working days to reach the BMC account. You should take                                                                                                    |
|----------------------------------------------------------------------------------------------------|
| Online Payment Collection for 1000000070  Brihanmumbai Municipal Corporation offers "Online MTL(Material Testing Laboratory) Collection" for payment of charges of selected services. Please read the following instructions before performing any actions:     1. Do not close the browser it may terminate the transaction.     3. On completion of the transaction. Please note the transaction number.  Disclaimer - Terms and Conditions The following terms and conditions apply to all online payment facility are requested to please read the carefully before making an online payment. By using the online payments facility on this portal you accept these terms and conditions;     Here Sis only providing a link to the Payment Gateway Service provider which will enable to pay online for Municipal Laker a minimum of two working days to reach the BMC account. You should take                                                                                                    |
| Brihanmumbai Municipal Corporation offers "Online MTL(Material Testing Laboratory) Collection" for payment of charges of selected services.<br>Please read the following instructions before performing any actions:<br>1. Do not press "Refresh" on your browser OR "F5" key on keyboard, while transaction in progress.<br>2. Do not close the browser it may terminate the transaction.<br>3. On completion of the transaction, Please note the transaction number.<br>Disclaimer - Terms and Conditions<br>The following terms and conditions apply to all online payments made to Brihanmumbai Municipal<br>Corporation of (hereinafter "BMC") for using the online payment facility are requested to please<br>read them carefully before making an online payment.<br>By using the online payments.<br>By using the online payment facility on this portal you accept these terms and conditions;<br>1. BMC is only providing a link to the Payment Gateway Service provider which will enable to pay<br>online for Municipal charges.                                                                                                    |
| Please read the following instructions before performing any actions: <ol> <li>Do not press "Refresh" on your browser OR "F5" key on keyboard, while transaction in progress.</li> <li>Do not close the browser it may terminate the transaction.</li> <li>On completion of the transaction, Please note the transaction number.</li> </ol> Disclaimer - Terms and Conditions The following terms and conditions apply to all online payment facility are requested to please read them carefully before making an online payment. By using the online payment. By using the online payment facility on this portal you accept these terms and conditions; I. BMC is only providing a link to the Payment Gateway Service provider which will enable to pay online for Municipal charges. Z. Your payment will take a minimum of two working days to reach the BMC account. You should take |
| <ol> <li>Do not press "Refresh" on your browser OR "F5" key on keyboard, while transaction in progress.</li> <li>Do not close the browser it may terminate the transaction.</li> <li>On completion of the transaction, Please note the transaction number.</li> </ol> Disclaimer - Terms and Conditions The following terms and conditions apply to all online payment facility are requested to please read them carefully before making an online payment. By using the online payments facility on this portal you accept these terms and conditions; <ol> <li>BWC is only providing a link to the Payment Gateway Service provider which will enable to pay online for Municipal charges.</li> <li>Your payment will take a minimum of two working days to reach the BMC account. You should take</li> </ol>                                                                                                    |
| Disclaimer - Terms and Conditions<br>The following terms and conditions apply to all online payments made to Brihanmumbai Municipal<br>Corporation of (hereinafter 'BWC') for using the online payment facility are requested to please<br>read them carefully before making an online payment.<br>By using the online payments facility on this portal you accept these terms and conditions;<br>1. BWC is only providing a link to the Payment Gateway Service provider which will enable to pay<br>online for Municipal charges.<br>2. Your payment will take a minimum of two working days to reach the BMC account. You should take                                                                                                    |
| The following terms and conditions apply to all online payments made to Brihanmumbai Municipal<br>Corporation of (hereinafter 'BWC') for using the online payment facility are requested to please<br>read them carefully before making an online payment.<br>By using the online payments facility on this portal you accept these terms and conditions;<br>1. BWC is only providing a link to the Payment Gateway Service provider which will enable to pay<br>online for Municipal charges.<br>2. Your payment will take a minimum of two working days to reach the BMC account. You should take                                                                                                    |
| This into account when making your payment.<br>3. All payments will be processed on the information that you provide. BMC will not accept<br>liability if you make a mistake while completing a form or for any other reason outside of BMC's                                                                                                    |
| I / We Agree                                                                                                    |
| <ul> <li>इंडियन बैंक 🤥 Indian Bank</li> <li>क्रमाहानाद ALLAMARAD</li> </ul>                                                                                                    |
| Pav                                                                                                    |

• Click on "Pay Button"

|                          | बृहन्मुंबई महानगरपालिका<br>Brihanmumbai Municipal Corporation                                                                                                    |
|--------------------------|----------------------------------------------------------------------------------------------------|
|                          | Online Payment Collection for 1000000070                                                                                                    |
|                          | Brihanmumbai Municipal Corporation offers "Online MTL(Material Testing Laboratory) Collection" for payment of charges of selected services.<br>Please read the following instructions before performing any actions:<br>1. Do not press "Refresh" on your browser OR "F5" key on keyboard, while transaction in progress.<br>2. Do not close the browser it may terminate the transaction.<br>3. On completion of the transaction, Please note the transaction number.<br>Directores Torms and Conditions.                                                                                                    |
|                          | The following terms and conditions apply to all online payments made to Brihanmumbai Municipal<br>Corporation of (hereinafter 'BMC') for using the online payment facility are requested to please<br>read them carefully before making an online payment.<br>By using the online payments facility on this portal you accept these terms and conditions;<br>1. BMC is only providing a link to the Payment Gateway Service provider which will enable to pay<br>online for Municipal charges.<br>2. Your payment will take a minimum of two working days to reach the BMC account. You should take<br>this into account when making your payment.<br>3. All payments will be processed on the information that you provide. BMC will not accept<br>liability if you make a mistake while completing a form or for any other reason outside of BMC's |
|                          | া/We Agree<br>इंडियन वैंक 🔊 Indian Bank<br>े इलाएगाद ALLAMARAD<br>Pay                                                                                                    |
| ↓<br>Tick on<br>conditio | I/We agree Select Indian bank                                                                                                    |

| • | After | click | on pa | y below | page wil | l be | displayed |
|---|-------|-------|-------|---------|----------|------|-----------|
|---|-------|-------|-------|---------|----------|------|-----------|

|                                                              |                        |                                          |                |   |                                                                              | English                      |
|--------------------------------------------------------------|------------------------|------------------------------------------|----------------|---|------------------------------------------------------------------------------|------------------------------|
| illing Information                                           | on                     |                                          |                |   | ORDER DETAIL                                                                 | s                            |
| Billing Name                                                 |                        |                                          |                |   | Order #:                                                                     | 300000073                    |
| Address                                                      |                        |                                          |                |   | Coupon Code                                                                  | Apply                        |
| Zip Code                                                     |                        |                                          | City           |   | Order Amount                                                                 | 24480.00                     |
| State                                                        |                        |                                          | Select Country | ~ | Total Amount                                                                 | INR 24480.00                 |
| Mobile Number                                                |                        |                                          | Email          |   |                                                                              |                              |
|                                                              |                        |                                          |                |   |                                                                              |                              |
| Notes (Optional)                                             |                        |                                          |                |   | CHECKO                                                                       | UT                           |
| Notes (Optional)                                             |                        |                                          |                |   | CHECKO<br>Checkout login for r                                               | UT<br>registered users only. |
| Notes (Optional)                                             | Shippini               | address are different                    |                |   | Checkout login for n                                                         | UT<br>registered users only. |
| Notes (Optional) My Billing and S ayment Inform              | Shipping               | address are different                    |                |   | Checkout login for r<br>Enter Username<br>Enter Password                     | UT<br>registered users only. |
| Notes (Optional) My Billing and S ayment Inform et Banking   | Shipping<br>ation      | address are different                    |                |   | Checkout login for r<br>Enter Username<br>Enter Password<br>Forgot Password? | registered users only.       |
| Notes (Optional) My Billing and S Payment Inform let Banking | Shipping<br>ation<br>> | address are different<br>All Other Banks |                |   | Checkout login for n<br>Enter Username<br>Enter Password<br>Forgot Password? | Login                        |

• Fill all information and select payment option and click on make payment.

| mahendra                 |                                                         |                                                                                                    | Order #                         | 0000000      |
|--------------------------|---------------------------------------------------------|----------------------------------------------------------------------------------------------------|---------------------------------|--------------|
|                          |                                                         |                                                                                                    | Order #: 3                      | 0000000      |
| munmabi                  |                                                         |                                                                                                    | Coupon Code                     | <u>Apply</u> |
| 400018                   |                                                         | Raigarh                                                                                               | Order Amount                    | 24480        |
| Maharashtra              |                                                         | India 🗸                                                                                               | Total Amount INR 2              | 24480.0      |
| 09321556664              |                                                         | patiljayesh30@gmail.com                                                                               | CC Augura                       |              |
| Notes (Optional)         |                                                         |                                                                                                    | CHECKOUT                        |              |
|                          |                                                         |                                                                                                    | Checkout login for registered u | sers only    |
| O My Billing and Shippin | g address are different                                 |                                                                                                    | sdsds@gmail.com                 |              |
| Payment Information      |                                                         |                                                                                                    | Enter Password                  |              |
| Net Banking >            |                                                         |                                                                                                    | Forgot Password?                |              |
|                          | All Other Banks                                         |                                                                                                    |                                 | Login        |
|                          | AvenuesTest                                             | ~                                                                                                    | ]                               |              |
|                          | Note: We will redirect yor<br>verifies your net banking | u to the bank you have chosen above. Once the bank<br>credentials, we will proceed with your payment. |                                 |              |
|                          | Save your bank n                                        | name with CCAvenue Checkout for future payments                                                       |                                 |              |
|                          |                                                         | Deline hun oor worke on ook dat for ratare paymonie.                                                  |                                 |              |
|                          | INP 24480 00 at                                         | protecting with this payment.                                                                         |                                 |              |
|                          | Make Payment                                            | Cancel                                                                                                |                                 |              |
|                          |                                                         |                                                                                                    |                                 |              |

• After successfully of payment, transaction details displayed on screen, User can view and download receipt

|                                                                                                    | ये दुर्ग्युव महानारपालक।<br>Brihammuhai Minicipal Corportion                                                                                                    |   |   |
|----------------------------------------------------------------------------------------------------|----------------------------------------------------------------------------------------------------|---|---|
|                                                                                                    | Online Payment Callection                                                                                                    |   |   |
|                                                                                                    |                                                                                                    |   |   |
|                                                                                                    |                                                                                                    |   |   |
| <ul> <li>Please noie the Transaction ID daplayed here.</li> <li>In case of any problem please write-in to payment(gm)</li> </ul> | Re adapti Ne : Onter Payment Publisms.                                                                                                    |   |   |
|                                                                                                    | Yransaction Details                                                                                                    |   |   |
|                                                                                                    | Data 15/32/23                                                                                                    |   |   |
|                                                                                                    | 10m 10.47.2 %                                                                                                    |   |   |
|                                                                                                    | Instantion 50 2009/2022/                                                                                                    |   |   |
|                                                                                                    | Pagment Sister                                                                                                    |   |   |
|                                                                                                    | Brihanmumbal Municipal Corporation - Material Testing Laboratory MTL) - Payment Receipt                                                                                                    | ľ | ļ |
|                                                                                                    | Birhannumbai Municipal Corporation - Material Testing Laboratory (MTL) - Payment Receipt      Received Num : VLAT NAGAN CONFORMTOR & SMAR CONF Pace Name : VLAT NAGAN CONFORMTOR & SMAR CONF Pace Name : VLAT NAGAN CONFORMTOR & SMAR CONF Pace Name : VLAT NAGAN CONFORMTOR & SMAR CONF Pace Name : VLAT NAGAN CONFORMTOR & SMAR CONFORMTOR & SMAR CONFORMTOR Pace Name : VLAT NAGAN CONFORMTOR & SMAR CONFORMTOR & SMAR CONFORMTOR Pace Name : VLAT NAGAN CONFORMTOR & SMAR CONFORMTOR & SMAR CONFORMTOR Pace Name : VLAT NAGAN CONFORMTOR & SMAR CONFORMTOR & SMAR CONFORMTOR Pace Name : VLAT NAGAN CONFORMTOR & SMAR CONFORMTOR Pace Name : VLAT NAGAN CONFORMTOR & SMAR CONFORMTOR Pace Name : VLAT NAGAN CONFORMTOR & SMAR CONFORMTOR Pace Name : VLAT NAGAN CONFORMTOR & SMAR CONFORMTOR Pace Name : VLAT NAGAN CONFORMTOR Pace Name : VLAT NAGAN CONFORMTOR Pace Name : VL |   |   |
|                                                                                                    | Birthammundud Municipal Corporation - Material Testing Laboratory (MTL) -         Payment Receipt           Received Num :         VLAN NOCLAS (SORYOM TO & SMAR COMP<br>Num :         Num :         Status :           Received Num :         Num :         Material Testing / Adversion<br>Song :         Num :         Num :           Access :         Material Testing / Adversion<br>Sators :         Num :         Num :         Num :                                                                                                    |   | • |
|                                                                                                    | Berhannumbal Municipal Corporation - Material Testing Laboratory (MTL) -         Payment Receipt           Received Your :         VLAY Module CORPORATION & Stature CORP<br>PAY: I: A COVER2TM<br>Payment Receipt ::         Date: :::::::::::::::::::::::::::::::::::                                                                                                    | ĺ | • |
|                                                                                                    | Brithamsumbail Municipal Corporation - Material Testing Laboratory (MTL) - Payment Receipt           Received Num : VALY MAAM CORPORATION & BUAK COMP           Pass Received Num : VALY MAAM CORPORATION & BUAK COMP           Pass Received Num : Valy Maam Maam Maam Maam           Asses :                                                                                                    | ĺ |   |
|                                                                                                    | Brithammunbai Municipal Corporation - Material Testing Laboratory (MTL) -       Payment Receipt         Received Num :       VLAY NACARCOPPONATOR & SHART COMP<br>Access Tables       Num :         Pass Num :       VLAY NACARCOPPONATOR & SHART COMP<br>Access Tables       Num :         Pass Num :       VLAY NACARCOPPONATOR & SHART COMP<br>Access Tables       Num :         Address Tables       Access Tables       Access Tables         Address Tables       Testastico Tables       Secondary States Tables         Testastico Tables       Testastico Tables       Secondary States Tables         1       Secondary Development for Trearch Tables Tables Tables       Testastico Tables Tables Tables         1       Secondary Development for Trearch Tables Tables Table                                                                                                    | ĺ |   |
|                                                                                                    | Difference         Water National Corporation - Material Testing Laboratory (MTL) -         Payment Receipt           Maximum Data         Value National Corporation - Material Testing Laboratory (MTL) -         Payment Receipt           Maximum Data         Value National Corporation - Material Testing Laboratory (MTL) -         Payment Receipt           Maximum Data         Value National Corporation - Material Testing Laboratory (MTL) -         Payment Receipt           Maximum Data         Value National Corporation -         Material Testing Laboratory (MTL) -         Payment Receipt           Maximum Data         Value National Corporation -         Material Testing Laboratory (MTL) -         Payment Receipt           Maximum Data         Assest         -         National Corporation -         Material Testing Laboratory (MTL) -         Payment Receipt           Payment Data         Maximum Data         Testing Laboratory (MTL) -         Payment Data         Material Testing Laboratory (MTL) -           Payment Data         Maximum Data         Testing Laboratory (MTL) -         National Testing Laboratory (MTL) -         National Testing Laboratory (MTL) -           Payment Data         -         -         -         -         -           Payment Data         -         -         -         -         -           Payment Data         -         -                                                                                                    |   |   |
|                                                                                                    | Brithammundai Municipal Carporation - Material Testing Laboratory (MT.) - Payment Receipt         Meaning Imp :       VLAN Model COROMATOR & Bader COMP         Main :       VLAN Model COROMATOR & Bader COMP         Main :       Main :         Main :       Main :         Mai                                                                                                    |   |   |
|                                                                                                    | Brithammunbai Municipal Corporation - Material Testing Laboratory (MTL) -       Payment Receipt         Received Num :       VAXY ModAC COPPONTION & SMAR COPP<br>Not Not Not A Converting<br>Access to the second second se                                                                 |   | * |

After Successfully of Application Payment from payment gateway number of selected material sample in application, system will generated Memo Numbers with reference to selected testing material samples and send PDF copy of Memo with QR code to Vendor Email, Concern user Email ID.

|井 💽 🧮 💼 💼 😰 🔘 🦧 दि 📴 🥥 🛩 🚷 📾 へん ENG 13-03-2023

P Type here to search

駧

• Enter Memo Number for download MEMO,QR code and Test report ".

|                                                                                                    | લૃંદન્મુંલદ્ મહા<br>Brihanmumbai Mur                              | nicipal Corporation       |
|----------------------------------------------------------------------------------------------------|-------------------------------------------------------------------|---------------------------|
| ?⊛ Payment                                                                                                    | Matenal lestin                                                    | Ig Laboratory             |
| ✓ Filter C                                                                                                    |                                                                   |                           |
| Memo No: BC10000005                                                                                                    | Q Search                                                          |                           |
| Download Memo Download Test Report                                                                                                    | t) Download QR Code                                               |                           |
| MIS Report                                                                                                    |                                                                   |                           |
| Application No Memo No Material Descrip                                                                                                    | tion Amount Status                                                |                           |
| 1000000014 CC10000005 CONCRETE CU                                                                                                    | B 1,380.00                                                        |                           |
| 1000000014 BC10000004 CONCRETE BEA                                                                                                    | IM 1,780.00                                                       |                           |
| 100000014 CRC100004 CONCRETE CO                                                                                                    | 19,000.00                                                         |                           |
| 1000000014 CRC1000004 CONCRETE CO<br>1000000015 CC10000006 CONCRETE CU                                                                                                    | BE 1.380.00                                                       |                           |
| 1000000014 CRC1000004 CONCRETE CO<br>1000000015 CC10000006 CONCRETE CU<br>1000000015 BC10000005 CONCRETE BEA                                                                                                    | BE 1,380.00<br>MM 1,780.00                                        |                           |
| 1000         00014         CRC1000004         CONCRETE CO           1000         000015         CC10000006         CONCRETE CU           1000         000015         BC10000005         CONCRETE BEA           1000         000015         CRC1000005         CONCRETE CO | BE 1,380.00<br>AM 1,780.00<br>RE 19,080.00                        |                           |
| 100000014 CRC1000004 CONCRETE CO<br>100000015 CC1000006 CONCRETE CU<br>100000015 BC1000005 CONCRETE BEA<br>100000015 CRC1000005 CONCRETE CO<br>DO DOWNLOAD MEMO                                                                                                    | EE 1,380.00<br>AM 1,780.00<br>I9,080.00<br>Click on Download Test | Click on Download QR Code |

• Enter Memo Number to search in MIS report for MEMO status

| बृहन्मुंबई महानगरपालिका<br>Brihanmumbai Municipal Corporation |                             |                      |          |                 |                          |          |  |  |  |  |
|---------------------------------------------------------------|-----------------------------|----------------------|----------|-----------------|--------------------------|----------|--|--|--|--|
|                                                               |                             |                      |          | Mate            | erial Testing Laboratory |          |  |  |  |  |
| ? Paymer                                                      | nt                          |                      |          |                 |                          | ⊠ logout |  |  |  |  |
| ✓ Filter                                                      | ÷                           |                      |          |                 |                          |          |  |  |  |  |
| Downloa                                                       | emo No: CW10<br>d Memo Down | 000002               | Q Search |                 |                          |          |  |  |  |  |
| MIS Repor                                                     | t                           |                      |          |                 |                          |          |  |  |  |  |
| Application No                                                | Memo No                     | Material Description | Amount   | Status          |                          |          |  |  |  |  |
| 100000022                                                     | CW1000002                   | CONCRETE CUBE        | 1,380.00 | Sample Accepted | Check status of MEMO     |          |  |  |  |  |

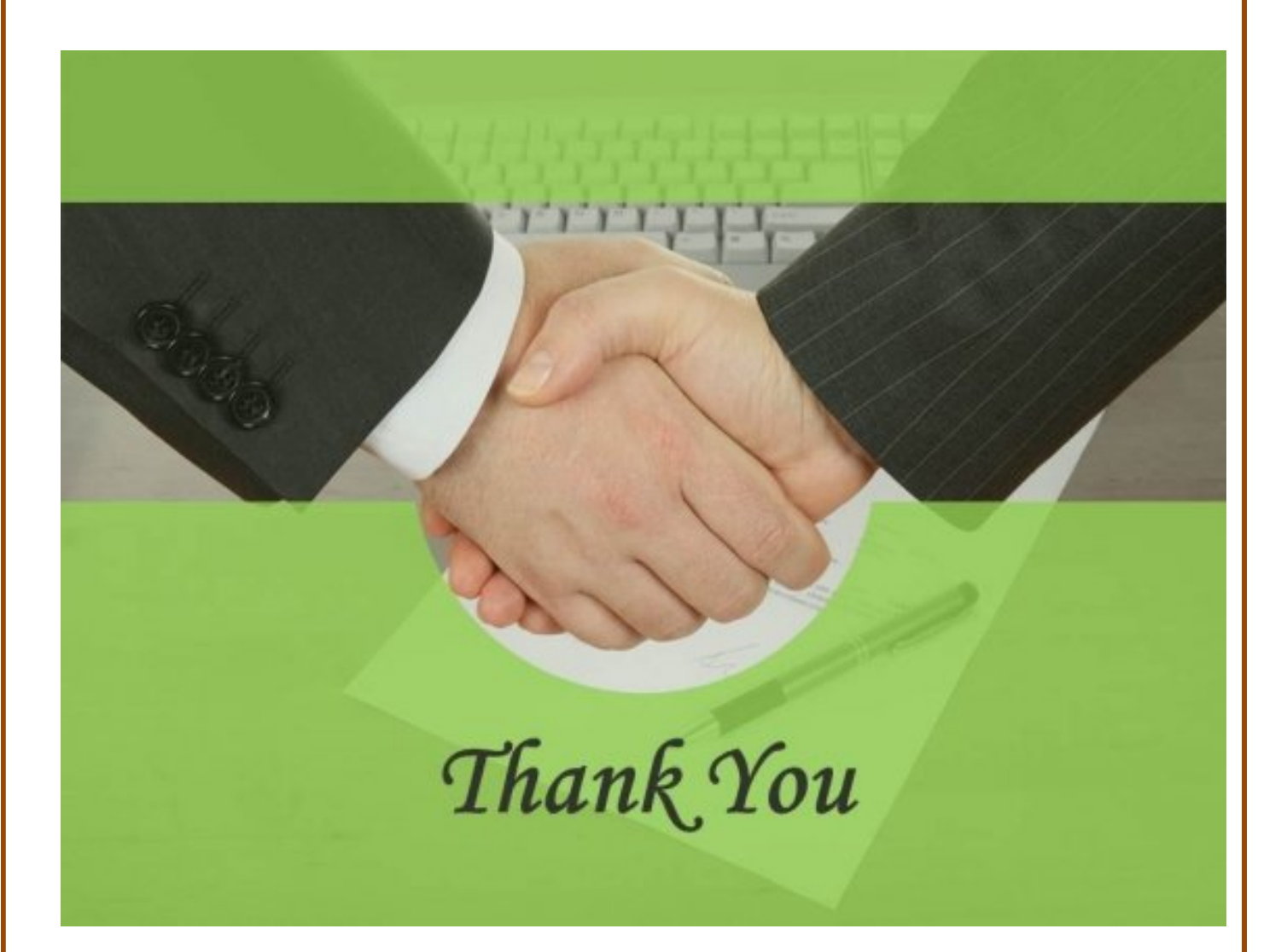

Page **15** of **15**